## Viewing your Academic Appointment

- 1. To view your academic appointment, go to your Workday profile by clicking on your picture in the top right corner and then clicking "View Profile".
- 2. Click on the "Academic" tab.
- 3. Your current appointment information is displayed including academic unit, academic rank, review date, and tenure date. To view additional details click the magnifying glass icon.